# Supervisor's Quick Guide to the Evaluation Process

### Part I: Accessing the PeopleAdmin system:

Step 1. Log in to the WesternU PeopleAdmin system either through our (a) Intranet or (b) off-site:

(a) Intranet Log in at: <u>https://intranet.westernu.edu/</u>

Click on the PeopleAdmin-Log In with Network Credentials link on the right column:

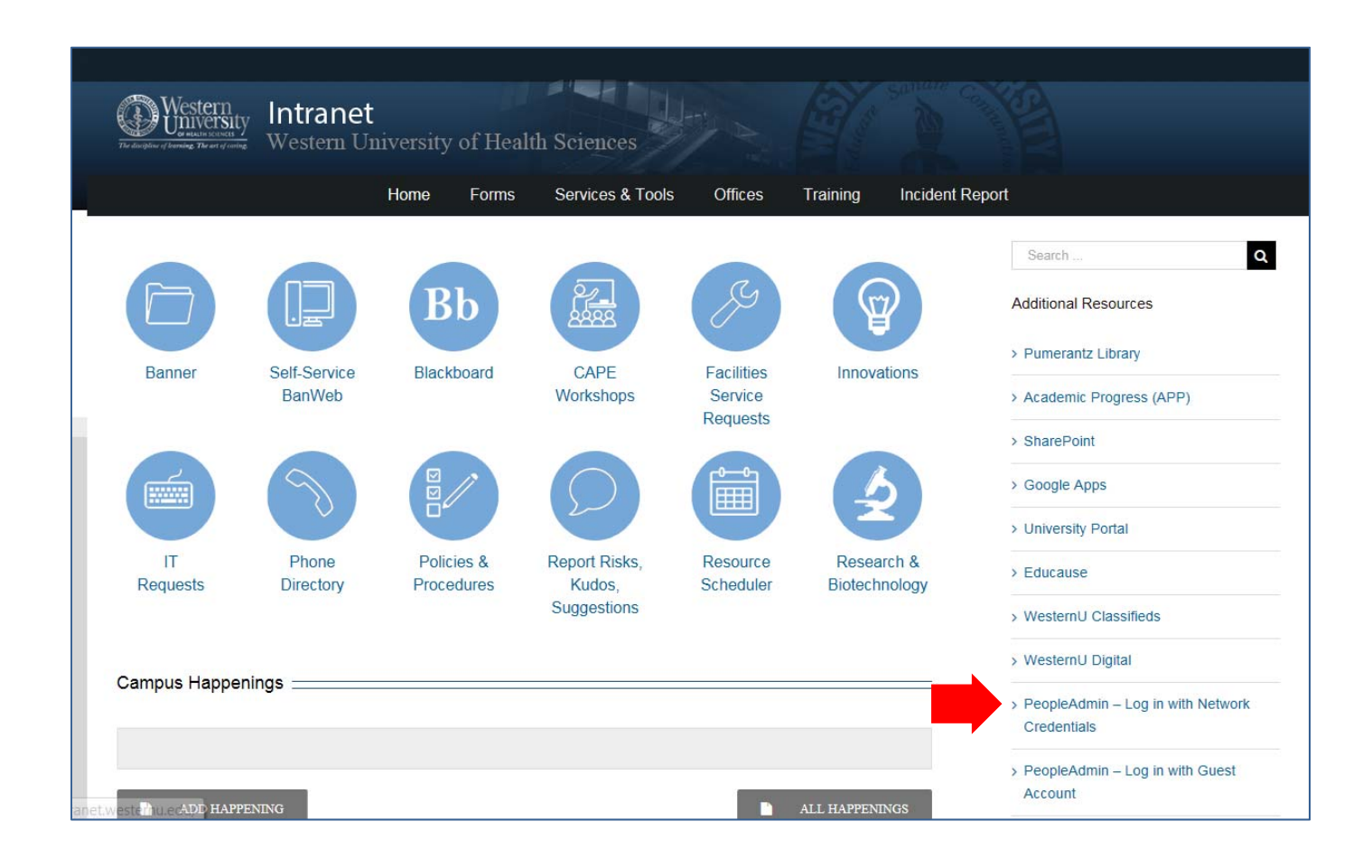

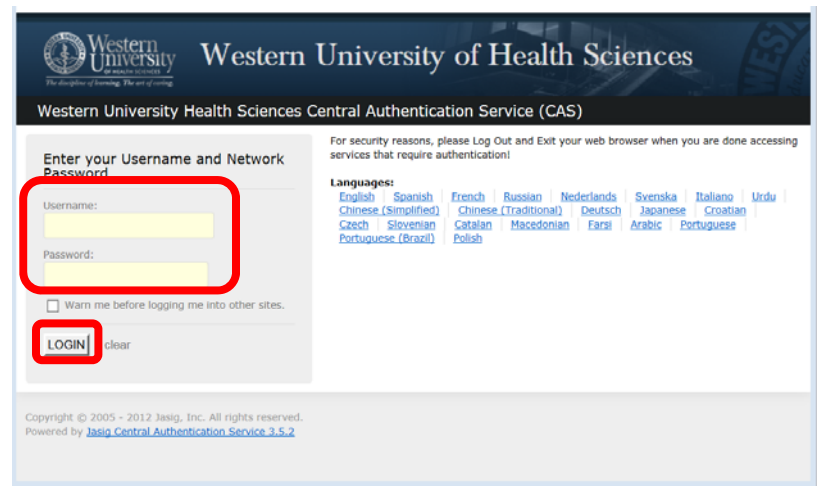

Enter your system Username and Password.

Click the **LOGIN** button.

## (b) Off-site Log in at https://jobs.westernu.edu/hr

| 🕻 🗇 🕑 🙋 https://jobs.westernu.edu/hr/sessions/new 🛛 🗸 🔒 🖒 🌈 Western University Of Healt × | ${} \land  \oslash$ |
|-------------------------------------------------------------------------------------------|---------------------|
|                                                                                           | ^                   |
|                                                                                           |                     |
|                                                                                           |                     |
| Western University Of Health Sciences                                                     |                     |
| Please Click Here To Log In With Your Network                                             |                     |
| <u>Credentials</u>                                                                        |                     |
| Ouest user.                                                                               |                     |
|                                                                                           |                     |
| Password                                                                                  |                     |
|                                                                                           |                     |
| Log In                                                                                    |                     |
|                                                                                           |                     |
| Authenticate with single sign-on?SSO Authentication                                       |                     |
|                                                                                           |                     |
|                                                                                           |                     |
|                                                                                           | ~                   |

# Click on the yellow text link: Please Click Here to Log In With your Network Credentials

**NOTE:** do NOT use the white fields shown in the window to log in.

| Western University Health Sciences C                                                                                 | University of Health Sciences                                                                                                    |
|----------------------------------------------------------------------------------------------------|----------------------------------------------------------------------------------------------------|
| Enter your Username and Network Password Username: Password: Warn me before logging me into other sites. LOGIN clear | For security reasons, please Log Out and Exit your web browser when you are done accessing<br>services that require authentication!<br>Languages:<br>English Sonish French Russian Nederlands Svenska Italiano Urdu<br>Chinese (Simplified) Chinese (Traditional) Deutsch Japanese Croatian<br>Caceh Storenian Catalan Macedonian Earst Arabic Portuguese<br>Portuguese (Brazil) Polish |
| Copyright © 2005 - 2012 Jasig, Inc. All rights reserved.<br>Powered by Jasig Central Authentication Service 3.5.2    |                                                                                                    |

Enter your system Username and Password.

Click the LOGIN button.

**Step 2**. (a) Click on the **three-dots** at the top of the menu bar to see the drop-down menu. (b) From the drop-down menu, click on the **Employee Portal** link.

|     | Western University | He ×                                                                                 |                                            |                                   |
|-----|--------------------|--------------------------------------------------------------------------------------|--------------------------------------------|-----------------------------------|
|     |                    | https://jobs.westernu.edu/hr/#                                                       |                                            | Q \$                              |
| N F | Apps 🚺 Western     | ivaluation: 💱 Official California Leg 🛐 Legal, Tax, HR, and 🗄 🚯 WesternU Intranet    | Sit G Google 🏉 Suggested Sites             | Imported From IE                  |
|     | ···· Hire          |                                                                                      | Welcome, Gerilynn Abracosa <u>My Profi</u> | le <u>Help</u> logout Walkthrough |
|     | 🔊 Hire             |                                                                                      |                                            | User Group:                       |
|     | Positions          |                                                                                      |                                            | Human Resources V                 |
|     | Performance        | ▼ Applicants ▼ Hiring Proposals ▼ Onboarding Events ▼                                |                                            | Shortcuts 🝷                       |
|     | 🕙 Onboard          | ing Possitiment System                                                               |                                            |                                   |
|     |                    | ne reorainen system                                                                  |                                            |                                   |
|     |                    | Postings 😰 Users Hiring Proposals 12 Position Requests 12 Onboarding Tasks Special H | Handling Lists Last 30 days                | My Open<br>Postings               |
|     | Admin              |                                                                                      | 20                                         | 107                               |
|     | Employee Portal    |                                                                                      | SILTER SU                                  | 107                               |
|     |                    |                                                                                      | ritters                                    |                                   |

# Part II: The Performance Evaluation Process:

#### **Basic Steps for the Performance Evaluation Process:**

- 1. Supervisor Creates the Plan
- 2. Supervisor/Employee Goal/Plan Review Meeting
- 3. Employee Acknowledges the Plan
- 4. 6 Month Progress Check In
- 5. Multi Rater Feedback-Optional
- 6. Employee Completes Self Evaluation
- 7. Supervisor Evaluation
- 8. Supervisor/Employee Evaluation Meeting
- 9. Reviewing Officer Evaluation Review/Approval
- 10. Employee Acknowledges Evaluation

**Step 1**. Once in the employee portal you will see **Your Action Items** screen as seen below. Start the process by selecting the **Item (e.g. Exempt Annual Review 2019 for** -----).

|                                                | autoni 🔤 ometar camornia zog 💶 zogan ran r |                                                                          | e 👦 suggested sites 🗧   |                                    |
|------------------------------------------------|--------------------------------------------|--------------------------------------------------------------------------|-------------------------|------------------------------------|
| Western .                                      |                                            | Go to Western University Of Health Sciences Applicant Tracking PeopleAct | nt Tracking PeopleAdmin |                                    |
| The discipline of lowering. The set of cortege | Home 2 Performance - Progress Notes        |                                                                          |                         | Hello, <b>Log Out</b>              |
|                                                | Welcome to the Employee Portal,            |                                                                          |                         |                                    |
| My Reviews                                     | Your Action Items                          |                                                                          |                         |                                    |
| my Employees' Reviews                          |                                            |                                                                          |                         |                                    |
| My Multi Rater Feedback                        | Start typing to search                     |                                                                          |                         |                                    |
|                                                | ltem                                       | Description                                                              | $\frac{1}{2}$ Due Date  | $\frac{1}{2}$ Status $\frac{1}{2}$ |
|                                                | Exempt Annual Review 2019 for              | Supervisor Creates the Plan                                              | n/a                     | Available                          |
|                                                | Non-Exempt Annual Review 2019              | Supervisor Creates the Plan                                              | n/a                     | Available                          |
|                                                | Showing 1 to 2 of 2 entries                |                                                                          |                         |                                    |

# *Note:* Anytime you are in PeopleAdmin and you don't see **Your Action Items** screen, click on the **Home** tab on the menu bar.\_\_\_\_

| Western                                     |                                     |                              | Go to Western University O | Of Health Sciences Applic | ant Tracking                | PeopleAdmin |
|---------------------------------------------|-------------------------------------|------------------------------|----------------------------|---------------------------|-----------------------------|-------------|
| The displace of locating. The end of ortige | Home 2 Performance - Progress Notes |                              |                            |                           | Hello                       | Log Out     |
|                                             | Welcome to the Employee Portal,     |                              |                            |                           |                             |             |
| Serviews My Reviews                         | Your Action Items                   |                              |                            |                           |                             |             |
| 🗁 My Employees' Reviews                     |                                     |                              |                            |                           |                             |             |
| 🗁 My Multi Rater Feedback                   | Start typing to search              |                              |                            |                           |                             |             |
|                                             | item                                | <ul> <li>Descript</li> </ul> | tion                       | Due Date                  | $\stackrel{\wedge}{\nabla}$ | Status 🔶    |
|                                             | Exempt Annual Review 2019 for       | Superviso                    | or Creates the Plan        | n/a                       |                             | Available   |
|                                             | Non-Exempt Annual Review 2019 for   | Superviso                    | or Creates the Plan        | n/a                       |                             | Available   |
|                                             | Showing 1 to 2 of 2 entries         |                              |                            |                           |                             |             |

#### Step 2. Complete all the Tabs:

- 1) **Performance Factors** no action required factors are preset.
- 2) Essential Job Duties and Responsibilities pulls in from the employee position you must add job duty weight.
- 3) Goals –Must add a minimum of 2 goals. (These goals will be pre-filled for you if you finished the employee's last performance evaluation.)

Once you have all the employees' goals in the plan - Click Complete (or Save Draft if you still need to work on it).

|                                                                                                    |                                                                                                    | Actions -                                                                            |
|----------------------------------------------------------------------------------------------------|----------------------------------------------------------------------------------------------------|--------------------------------------------------------------------------------------|
| Instructions:<br>Before you begin develo<br>Create a performance pl<br>areas: • Performance Fa<br>Click on each tab below<br>After creating the Plan, 3<br>the draft. The Plan can b<br>changes to the Plan bas | ping the Plan for the employee, click on the Co-Reviewer link at the top of the form and add the administrator of your College/Department operations<br>an for your employee by identifying your expectations for this employee for the next evaluation period. Your plan will include performance standards i<br>ctors • Essential Job Duties & Responsibilities • Goals<br>to review the plan and edit it as appropriate.<br>select "Save Draft" and review the information in this Performance Plan with your employee before finalizing. Under the "Action" drop-down menu, ch<br>e printed as a hard copy or to a pdf-file. Provide a copy of the printed "Draft" to the employee for the Step 2 meeting. After meeting with the employe<br>ed on the discussions in the meeting. Click "Complete" to move to Step 2. | as a Co-Reviewer.<br>n the following<br>pose "Print" to print<br>a, make any further |
| Performance Factors                                                                                                    | Essential Job Duties and Responsibilities Goals                                                                                                    |                                                                                      |
| Performance Fa                                                                                                    | ictors                                                                                                    | Scheck spelling                                                                      |
| Steps:<br>1) Review the Performance<br>2) Be prepared to provide to                                                                                                    | Factors for this employee. These are automatically pre-populated for you.<br>he employee with specific examples of your expectations for each Performance Factor.                                                                                                    |                                                                                      |

- Step 3- Supervisor/Employee Goal/Plan Review Meeting Schedule this outside the system log in and click the Complete button.
- **Step 4** You will receive an email notifying you that you have an action due **6 Month Progress Check In** Schedule this outside the system – log in and mark the task **Complete**.

Step 5 (Optional) – You can request other individuals who are in the PeopleAdmin system to provide you with feedback about your employee by using the Multi-rater Feedback option. Click on the Multi-rater Feedback link on the left column of the page and enter the name of the Multi-rater. You can add as many Multi-raters as you like. Send out a separate e-mail to the Multi-rater to inform them of your due date to receive their comments.

The Multi-rater will be able to provide comments on the Performance Factors and a general overall comment. The Multi-rater cannot make any changes to your evaluation.

The Multi-rater will not provide numerical ratings.

| Overview                |  |
|-------------------------|--|
| Plan                    |  |
| Supervisor Evaluation   |  |
| Self Evaluation         |  |
| Multi-rater Feedback 🔻  |  |
| Progress Notes          |  |
| History                 |  |
| 🖆 My Reviews            |  |
| 🖆 My Employees' Reviews |  |

**Step 6** – Your employee will receive an e-mail when it is time to complete their Self-Evaluation.

Step 7 - You will receive an email when it is time to conduct the **Supervisor Evaluation** of the employee -Click on the **Employee Portal** link (See Log in – Step 2).

Once in the employee portal you will see **Your Action Items** screen as shown on Step 1, above. Start the process by selecting the Action **Item** on your respective employees.

You will now enter comments and rate the employee by completing all the following:
Performance Factors – comments required.
Essential Job Duties and Responsibilities – comments optional unless they are rated 1 or 5.
Current Goals – comment required.
Plan to Enhance Performance – add information to this area if necessary
Future Goal Planning – Add a minimum of 2 goals for the next review period
When you have completed your evaluation of the employee, click Complete.

- Step 8 Schedule Employee/Supervisor Review Meeting this is a manual step Please schedule a meeting with your employee to discuss the employee's evaluation. Once you have completed this task, mark the task Complete. Once you mark the task complete the evaluation will be sent to your Reviewing Officer for approval.
- Step 9 Reviewing Officer (Supervisor's Supervisor) -The Reviewer will have the opportunity to review the Supervisor Evaluation and return it to the supervisor if edits are required. If the performance evaluation does not require any changes, the Reviewer will click on Approved.
- Step 10 Employee Acknowledges Evaluation: The final step belongs to the Employee, the employee must acknowledge their review.

You have now finished the requirements for the Performance Evaluation Program.

# Part III. Additional Information:

**Co-Reviewer**: A Co-Reviewer has the same privileges and access as the Supervisor. The Co-reviewer can be added to the **Plan** document and/or the **Supervisor Evaluation** form. Please check with your Director of Operations or Executive Officer if you need to add your PeopleAdmin administrator or Director of Operations as a Co-Reviewer. *There can only be 1 Co-Reviewer.* 

The Co-Reviewer can override your entries and ratings and/or delete/add to your comments. They can also complete processing the evaluation itself without your approval.

The Co-Reviewer link is on the right side<br/>of the screen.HomeSuper

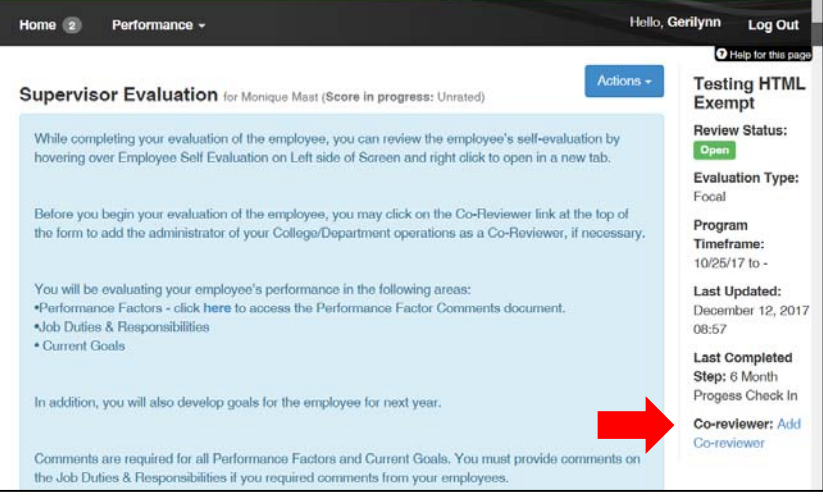

**Progress Notes**: Progress Notes can be entered any time. The **Progress Notes** link is on the left column of the screen.

| Overview               |  |
|------------------------|--|
| Plan                   |  |
| Supervisor Evaluation  |  |
| Self Evaluation        |  |
| Multi-rater Feedback - |  |
| Progress Notes         |  |
| History                |  |
| 🚔 My Reviews           |  |
| My Employees' Reviews  |  |